## How To Export to Excel Spreadsheet... Four Easy Steps

# 0

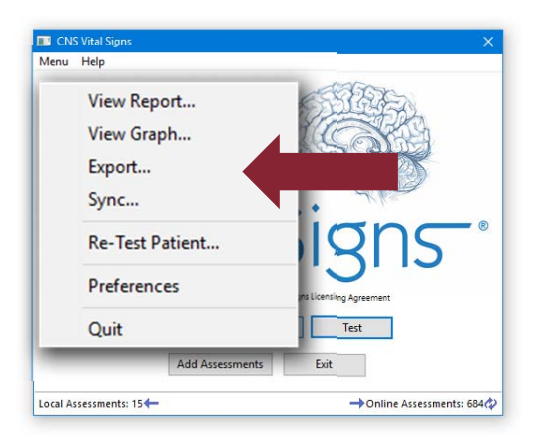

Open the CNS Vital Signs Application... CLICK MENU ...CLICK 'EXPORT'

### ENTER & OK 'cnsvs' (lower case)

| System Administrator Password |       |            |                |  |
|-------------------------------|-------|------------|----------------|--|
| System Administrator Passv    | vord: | cns        | VS             |  |
|                               |       | <u>о</u> к | <u>C</u> ancel |  |

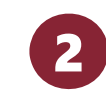

| elect one or more result files t | o export:  |          |     |
|----------------------------------|------------|----------|-----|
| Patient ID                       | Date       | Time     | 1   |
| 01ADDSEVEN                       | 10/22/08   | 10:17:00 | - 1 |
| 01COGFATIGUESEZPOST              | 10/16/08   | 08:11:16 |     |
| 01COGFATIGUESEZPRE               | 11/26/07   | 10:20:00 |     |
| 01IEDMCmTBI1                     | 01/05/09   | 12:04:52 |     |
| 01IEDMCmTBl2                     | 01/05/09   | 12:58:19 |     |
| 01MOTOCROSSmTBl                  | 02/09/10   | 10:55:52 |     |
| 01VADLIDAJ                       | 10/20/05   | 15:06:00 |     |
|                                  | 02/19/08   | 11:23:00 |     |
|                                  | 02/19/08   | 11:24:00 |     |
|                                  | 02/19/08   | 11:29:00 |     |
|                                  | 03/05/09   | 10:29:50 |     |
|                                  | 05/14/09   | 14:36:16 |     |
|                                  | 04/22/10   | 14:55:17 |     |
|                                  | 05 (15 (00 | 00.52.00 | . ' |

#### Export from backup directory

Next, highlight the test or tests for export. Click the Export button at the bottom of the window.

Export

Close

Create an EXPORT FILE... Save assessment data to the export file folder... CLICK OK

Data EXPORT Format... ROWS: Patient data for each unique assessment testing session, and COLUMNS: Testing Data for each variable with the variable name described in the header row.

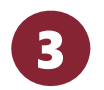

| 📕   📑 📑 =   CNSVS Data  | Export                           |                      |              | 35                                              | - 8          | ×          |
|-------------------------|----------------------------------|----------------------|--------------|-------------------------------------------------|--------------|------------|
| F Mome Share            | View                             |                      |              |                                                 |              | ~ <b>9</b> |
| Pin to Quick Copy Paste | Move to - X Delete -             | New<br>folder<br>New | roperties    | Select all<br>Select no<br>Invert sel<br>Select | ne<br>ection |            |
| ← → + ↑ 📑 > Reser       | arch Project > CNSVS Data Export | t                    |              | ~ ð                                             | Search       | C_ 0       |
| A Quick access          | Name                             | Date modified        | Туре         | Size                                            |              | ^          |
| Desktop 🖈               | CNSVS-20160206074902             | 2/6/2016 7,49 4      | M Text Docu  | ment                                            | 10 KB        |            |
| - Downloads 🖈           | Demography-201602060             | 2/6/2016 7:49 A      | M Text Docus | ment                                            | 2 KB         |            |
| Documents at            | ESS-20160206074902               | 2/6/2016 7,49 A      | M Text Docu  | ment                                            | 1 KB         |            |
| Cocontenta in           | MOS36-20160206074902             | 2/6/2016 7:49 4      | M Text Docu  | ment                                            | 2.68         |            |
| Pictures 🛪              | NPQ5-20160206074902              | 2/6/2016 7:49 A      | M Text Docur | ment                                            | 2 KB         |            |
| 🐉 Dropbox 🖈 🗸           | iiii sst-20160206074902          | 2/6/2016 7:49 2      | M. Ted Doru  | ment                                            | 1 KR         |            |

### The export file is saved in a TAB DELIMITED Notepad file. DRAG the Notepad File into the Spreadsheet and the assessment data will auto-populate.

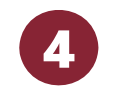

|                                            | E18        | - (       | 🖹 🗙 🖌 f 🖈     |            |                      |  |
|--------------------------------------------|------------|-----------|---------------|------------|----------------------|--|
|                                            | А          | В         | С             | D          | E                    |  |
| 1                                          | test_date  | test_time | subject_id    | birth_date | signat               |  |
| 2                                          | 1/5/2010   | 9:51:49   | 01121943EL    | 1/12/1943  | 5d16-492             |  |
| 3                                          | 10/16/2010 | 8:11:16   | CogFatigueAD  | 8/19/1952  | 5d16-4923            |  |
| 4                                          | 12/15/2010 | 12:48:20  | CogFatigueAD  | 8/19/1952  | 5d16-45              |  |
| 5                                          | 3/23/2011  | 10:48:38  | CollegeADDpre | 7/30/1989  | e5ae-5c3a            |  |
| 6                                          | 4/22/2011  | 11:01:36  | CollegeADDpo  | 7/30/1989  | e5ae-5c3a            |  |
| 7                                          | 10/16/2010 | 9:01:21   | cogfatigueadd | 8/18/1954  | e5ae-S               |  |
| 8                                          | 3/23/2011  | 9:50:36   | CollegeADDpre | 7/30/1989  | e5ae-5cb             |  |
| 9                                          | 9/9/2011   | 15:49:20  | npq           | 2/2/1901   | 3862-7e77            |  |
| 10                                         | 9/9/2011   | 13:42:58  | JDD122353     | 12/23/1953 | 3862-7e77            |  |
| 11                                         | 11/4/2011  | 23:06:34  | zung          | 4/6/1952   | 3862-7e <sup>-</sup> |  |
| H ◀ → → CNSVS-20120420103126 / I ◀ III → L |            |           |               |            |                      |  |
| Ent                                        | er         |           | III II 100%   | $\Theta$   |                      |  |

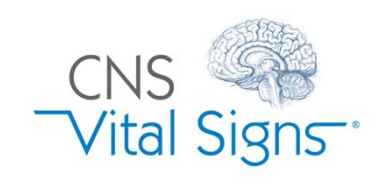

## How do I export test data for analysis?